## SISTEMA NILDE UTENTI

Per poter usufruire del sistema NILDE utenti, per la richiesta del materiale bibliografico attraverso il servizio del document delivery, occorre registrarsi al Login istituzionale IDEM-Garr, anche per coloro che già possedevano un account NILDE

Collegarsi al sito https://nilde.bo.cnr.it/index.php e scegliere l'opzione Login Istituzionale IDEM-Garr

| NILDE                                                                                                    |                                                                                                    |
|----------------------------------------------------------------------------------------------------|----------------------------------------------------------------------------------------------------|
| NILE<br>Viai consister mg                                                                                                    | DE World                                                                                                    |
| Login tradizionale<br>login dualet che tutolottatati possoso evantre gali e proprie endensitet MLZE per<br>ecultive el servizio | Login Istitutionale<br>Contra modulate di consus a marcuto ascharopanente agli unosti mite latticationi<br>alterna di pressonante OCM. Loggi di allo |
| 0. Street                                                                                                    |                                                                                                    |
| © Parement                                                                                                    | <u>Siden</u>                                                                                                    |
| C Acrel                                                                                                    | And And                                                                                                    |
| 2 Hand Roundes I wind datif di accanal                                                                                          |                                                                                                    |
| Non hal un Account?<br>Sa protect de le biticitades decesso registraritate poter fore Login.                                    |                                                                                                    |
| Set while belief between which a<br>vice entrance and the function and accommunity on land (2011                                | Sel un urtendu?<br>Consul par la fondación a para successo?                                                                                          |
| C Registra is too biblicitors a NR.DK                                                                                           | Ingliterati al servicio HILDE della fos biblioteca                                                                                                   |
| Prome in property a visate her, D.C. while I manager, if you                                                                    | Advanced (sense to has believed a the fully in boundaries his the                                                                                    |

Nel menù "a tendina" scegliere la propria Istituzione di afferenza

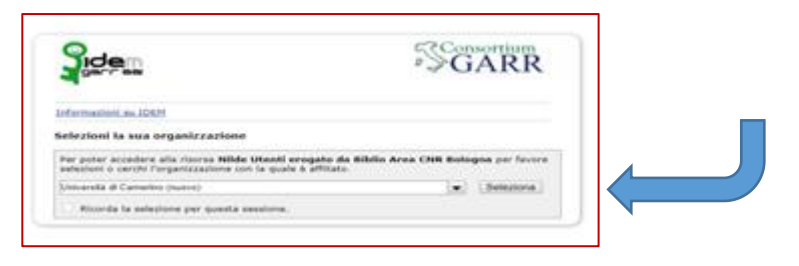

Verrà visualizzato un form dove inserire la username e password Unicam

| Università<br>DiCAmerino                                                                    |                       |
|---------------------------------------------------------------------------------------------|-----------------------|
| Login to Nilde Utenti erogato da<br>Biblio Area CNR Bologna                                 |                       |
| Username                                                                                    | Forgot your password? |
| nome.cognome@unicam.it                                                                      | > Need Help?          |
| Password                                                                                    |                       |
|                                                                                             |                       |
| Don't Remember Login                                                                        |                       |
| □ Clear prior granting of permission<br>for release of your information to this<br>service. |                       |
| Login                                                                                       |                       |

Una volta riconosciuti, aprire il link "Registrazione"

| NILDE                                                                                                    |                                     |
|----------------------------------------------------------------------------------------------------|-------------------------------------|
| be e la prime value due to to to a NLCE duce su "Rematransene" Registratione Registratione Registratio Registratione Registratio Registratione Registratione |                                     |
| Manuale d'une ( NECOE World ) Riseave settescrittesi i Contetti i License ( Avvertusse legali<br>I I III III IIII IIII                                                                                                    | Complete Name of Standard Standards |

## scegliere la Biblioteca di afferenza

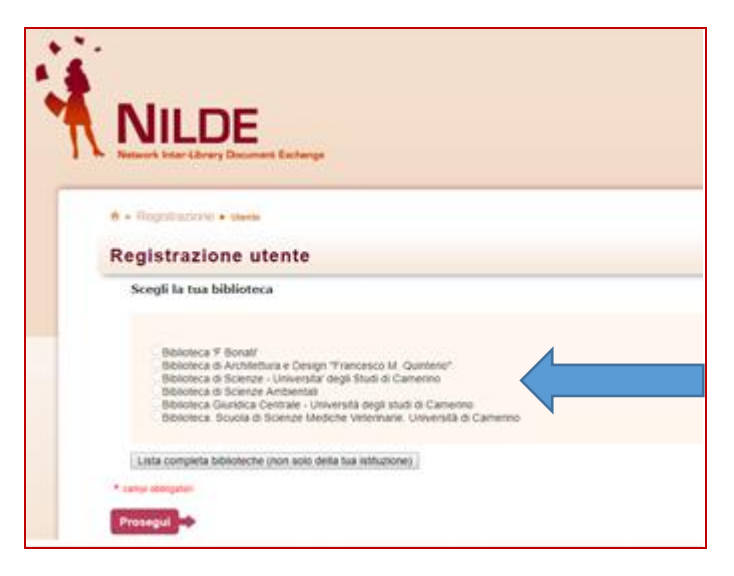

e proseguire sul form di inserimento dei propri dati.

| Complete la registrazione cao i buoi dati                                                       |   |
|-------------------------------------------------------------------------------------------------|---|
| Norre: Credites                                                                                 |   |
| Cognamic Manuel                                                                                 |   |
| indepart o mail (metras mananegares to const                                                    |   |
| Telefone precipies (=30031 ) - (#300538 )                                                       |   |
| Taleboo secondata:                                                                              |   |
| Fac.                                                                                            |   |
| Querkus VOLDNI HAD SURVICIO CINLE                                                               | ¥ |
| Disaturanto / Witholds BERISTICK-60 + +                                                         |   |
| Materials / Tennem                                                                              |   |
| Referente                                                                                       |   |
| Lingua preferitar ( e · · ·                                                                     |   |
| Logia mater (a · · ·                                                                            |   |
| Stope                                                                                           |   |
|                                                                                                 |   |
| Inviande la richiesta di registrazione si accettano le condizioni indicate selle darettatan Jep |   |
|                                                                                                 |   |

Inserire i propri dati, procedere con il tag "Prosegui". La propria posizione sarà inviata alla Biblioteca di appartenenza che dovrà validare la richiesta.